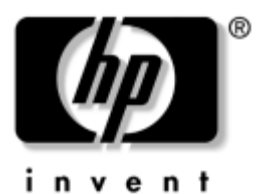

### Aan de slag Zakelijke PC's

Artikelnummer van document: 384106-331

#### November 2004

Gebruik deze handleiding nadat u de stappen heeft uitgevoerd die worden genoemd in *Snel aan de slag*. Deze handleiding helpt u de software te configureren die bij de computer is geleverd. U vindt hier ook informatie waarmee u eenvoudige problemen kunt oplossen die zich tijdens de eerste configuratie zouden kunnen voordoen. © Copyright 2005 Hewlett-Packard Development Company, L.P. De informatie in deze publicatie kan zonder voorafgaande kennisgeving worden gewijzigd.

Microsoft en Windows zijn handelsmerken van Microsoft Corporation in de Verenigde Staten en andere landen.

De enige garanties die gelden voor HP producten en diensten zijn de garanties die worden beschreven in de garantievoorwaarden behorende bij deze producten en diensten. Geen enkel onderdeel van dit document mag als extra garantie worden opgevat. HP aanvaardt geen aansprakelijkheid voor technische fouten of redactionele fouten, drukfouten of weglatingen in deze publicatie.

De informatie in dit document valt onder het auteursrecht. Geen enkel deel van dit document mag worden gekopieerd, vermenigvuldigd of vertaald in een andere taal, zonder voorafgaande schriftelijke toestemming van Hewlett-Packard Company.

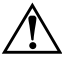

**WAARSCHUWING:** Als u de aanwijzingen na dit kopje niet opvolgt, kan dit lichamelijk letsel of fatale ongelukken tot gevolg hebben.

**VOORZICHTIG:** Als u de aanwijzingen na dit kopje niet opvolgt, kan dit beschadiging van de apparatuur of verlies van gegevens tot gevolg hebben.

#### Aan de slag

Zakelijke PC's Eerste editie, mei 2005 Artikelnummer van document: 384106-331

## Inhoudsopgave

| Software installeren en configureren                 |
|------------------------------------------------------|
| Besturingssysteem installeren1                       |
| Beveiligingsupdates van Microsoft                    |
| Op het systeem aanwezige essentiële updates          |
| van Microsoft installeren                            |
| Updates downloaden van de website                    |
| Microsoft Windows Update                             |
| Toegankelijkheid4                                    |
| Stuurprogramma's installeren en upgraden4            |
| Beeldscherminstellingen aanpassen                    |
| Software beschermen                                  |
| Bestanden en instellingen overzetten                 |
| Software herstellen                                  |
| Computer uitschakelen                                |
| Meer informatie                                      |
| Werken met de documentatie- en diagnose-cd           |
| Voordat u belt voor technische ondersteuning10       |
| Tips                                                 |
| Problemen oplossen                                   |
| Algemene problemen oplossen                          |
| Problemen bij de installatie van hardware oplossen22 |
| Diagnoselampjes en geluidssignalen                   |
|                                                      |

## Aan de slag

### Software installeren en configureren

**VOORZICHTIG:** Voeg geen optionele hardware of apparatuur van andere leveranciers aan de computer toe voordat het besturingssysteem volledig is geïnstalleerd. Als u dit wel doet, kan dit leiden tot fouten en een onjuiste installatie van het besturingssysteem.

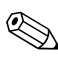

Laat voor de benodigde ventilatie aan de achterkant van de eenheid en boven de monitor 10 cm ruimte vrij.

### Besturingssysteem installeren

De eerste keer dat u de computer inschakelt, wordt automatisch het besturingssysteem geïnstalleerd. Dit duurt ongeveer 5 tot 10 minuten, afhankelijk van het besturingssysteem. Volg zorgvuldig de instructies op het scherm om de installatie te voltooien.

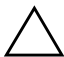

**VOORZICHTIG:** Wanneer de automatische installatie is gestart, MAG U DE COMPUTER NIET UITSCHAKELEN TOTDAT DE PROCEDURE IS VOLTOOID. Als u de computer tijdens de installatie uitschakelt, is het mogelijk dat de besturingssoftware van de computer beschadigd raakt of niet op de goede manier wordt geïnstalleerd.

Als de vaste schijf van de computer een besturingssysteem in meerdere talen bevat, kan de installatieprocedure tot 60 minuten duren. Als er een besturingssysteem van een andere leverancier dan Microsoft bij uw computer is meegeleverd, zijn bepaalde delen van deze documentatie niet van toepassing. Voor uitvoerige instructies voor het installeren en configureren van het besturingssysteem raadpleegt u de documentatie. Nadat u het besturingssysteem heeft geïnstalleerd, is aanvullende informatie beschikbaar via de online Help-functie.

### Beveiligingsupdates van Microsoft

Dit computersysteem wordt door HP geleverd inclusief de essentiële updates van Microsoft die beschikbaar waren op het moment van productie. Deze updates zijn op het systeem aanwezig en gereed voor installatie. HP en Microsoft adviseren u met klem de op het systeem aanwezige Microsoft-updates te installeren en vervolgens verbinding te maken met de website Microsoft Windows Update om de voor uw besturingssysteem aanbevolen beveiligingsupdates van latere datum te installeren.

# Op het systeem aanwezige essentiële updates van Microsoft installeren

Installeer de op de vaste schijf van het systeem aanwezige updates voordat u voor het eerst verbinding maakt met het Internet.

- 1. Klik op **Start > Alle programma's > Software installeren**. Er wordt een **welkomstscherm** weergegeven.
- 2. Klik in het welkomstscherm op Volgende.
  - a. Indien Microsoft Windows XP Service Pack Hotfixes als applicatie wordt genoemd bij Software installeren, zorgt u ervoor dat deze applicatieis geselecteerd.
  - b. Indien Microsoft Windows XP Service Pack Hotfixes bij Software installeren *niet* wordt genoemd, dan betekent dit dat de updates al zijn voorgeïnstalleerd. Klik in dat geval op Annuleren en ga verder met stap 5.

3. Klik op Volgende om de installatie uit te voeren.

Er wordt een indicatie weergegeven van de voortgang van de installatieprocedure.

- 4. Klik na afloop van de installatie op **Voltooien** om de computer opnieuw op te starten.
- Voer de stappen in het gedeelte Updates downloaden van de website Microsoft Windows Update uit om ervoor te zorgen dat u beschikt over de meest recente updates voor uw systeem.

#### Updates downloaden van de website Microsoft Windows Update

- 1. Selecteer **Start > Internet Explorer** en volg de instructies op het scherm om de Internetverbinding te configureren.
- 2. Nadat de Internetverbinding geconfigureerd is, klikt u op Start.
- 3. Selecteer de optie Alle programma's.

Klik boven in het menu op Windows Update.

De website Microsoft Windows Update wordt geopend.

Mogelijk worden er nu een of twee popupvensters geopend, waarin u wordt gevraagd een programma van www.microsoft.com te installeren.

- 4. Klik op **Ja** om installatie van de programma's van www.microsoft.com toe te staan.
- 5. Wacht totdat de koppeling **Zoeken naar updates** wordt weergegeven en klik vervolgens op deze koppeling om te zoeken naar updates die op uw systeem van toepassing zijn.

Klik na afloop van de zoekprocedure op de koppeling **Essentiële updates en Service Packs** wanneer deze wordt weergegeven onder het kopje **Te installeren updates selecteren**. Er wordt een lijst met beschikbare updates weergegeven, die in eerste instantie allemaal geselecteerd zijn.

U wordt aangeraden alle in dit gedeelte genoemde updates te installeren.

- 6. Klik op Updates weergeven en installeren.
- 7. Klik op de knop **Nu installeren**. Hierdoor worden de essentiële updates automatisch gedownload en geïnstalleerd.
- Nadat de updates zijn geïnstalleerd, wordt u gevraagd de computer opnieuw op te starten. Zorg ervoor dat u eventuele geopende bestanden en documenten opslaat voordat u de computer opnieuw opstart. Klik vervolgens op Ja om de computer opnieuw op te starten.

### Toegankelijkheid

HP streeft ernaar producten, services en programma's te ontwerpen met een verbeterde gebruikersvriendelijkheid en toegankelijkheid voor alle gebruikers. HP computers waarop Microsoft Windows XP vooraf is geïnstalleerd of die klaar zijn voor XP, zijn uitermate toegankelijk. Deze computers worden getest met toonaangevende producten op het gebied van aanpassingen voor mensen met een functiebeperking, zodat de producten altijd, overal en voor iedereen toegankelijk zijn.

### Stuurprogramma's installeren en upgraden

Wanneer u extra hardwareapparaten installeert nadat de installatie van het besturingssysteem is voltooid, is het noodzakelijk ook de stuurprogramma's voor deze apparaten te installeren.

Als u wordt gevraagd de directory i386 op te geven, vervangt u het pad door **C:\i386**, of u gebruikt de knop **Bladeren** in het dialoogvenster om de directory i386 te zoeken. Hierdoor kan het besturingssysteem het pad naar de vereiste stuurprogramma's vinden. U kunt de nieuwste ondersteuningssoftware, ook voor het besturingssysteem, downloaden van www.hp.com/support. Selecteer uw land en taal, selecteer **Download drivers and software**, typ het modelnummer van de computer en druk op **Enter**.

De meest recente ondersteuningssoftware is ook verkrijgbaar op cd. Op de volgende website vindt u informatie over het nemen van een abonnement op cd's met ondersteuningssoftware:

http://h18000.www1.hp.com/support/files/desktops/us/ purchase.html

Als de computer over een writable optische drive beschikt, is het noodzakelijk dat u de juiste applicatie installeert om naar de drive te kunnen schrijven (zie de cd's die bij het systeem zijn geleverd).

### Beeldscherminstellingen aanpassen

U kunt desgewenst het model, de verversingsfrequentie, de schermresolutie, de kleurinstellingen, de tekengrootte en de instellingen voor energiebeheer van de monitor handmatig selecteren of wijzigen. Als u deze instellingen wilt wijzigen, klikt u met de rechtermuisknop op het bureaublad van Windows en vervolgens kiest u Eigenschappen. Voor meer informatie raadpleegt u de online documentatie bij de grafische kaart of de documentatie bij de monitor.

### Software beschermen

Beveilig de software tegen verlies of beschadiging, door backups te bewaren van alle systeemsoftware, applicaties en bijbehorende bestanden die op de vaste schijf zijn opgeslagen. Raadpleeg de documentatie bij het besturingssysteem of bij het backupprogramma voor informatie over het maken van backups van de gegevensbestanden.

### Bestanden en instellingen overzetten

Gebruik de wizard Bestanden en instellingen overzetten van Windows XP om bestanden en instellingen van de oude computer over te brengen naar de nieuwe computer. Klik op **Start > Alle programma's > Bureau-accessoires > Systeemwerkset > Wizard Bestanden en instellingen overzetten**.

### Software herstellen

Als u het oorspronkelijke besturingssysteem en de in de fabriek geïnstalleerde software wilt herstellen, gebruikt u de cd *Restore Plus!* en de eventuele andere cd's die bij de computer zijn geleverd. Volg de bijbehorende instructies zorgvuldig op.

Bij vragen of problemen in verband met deze cd neemt u contact op met de klantenondersteuning.

## Computer uitschakelen

U schakelt de computer op de juiste manier uit door eerst het besturingssysteem af te sluiten. Klik hiervoor in Microsoft Windows XP Professional op **Start > Afsluiten**. In Microsoft Windows XP Home klikt u op **Start > Computer uitschakelen**. De computer wordt automatisch afgesloten.

Als u op de aan/uit-knop drukt, schakelt u bij sommige besturingssystemen niet de stroomvoorziening uit, maar activeert u een energiezuinige "standbystand", waarin de computer minder energie verbruikt. Hierdoor kunt u energie besparen zonder dat u applicaties hoeft te sluiten. De computer is later onmiddellijk weer beschikbaar zonder dat u het besturingssysteem opnieuw hoeft te starten en zonder dat er gegevens verloren gaan.

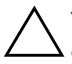

**VOORZICHTIG:** Wanneer u de computer handmatig uitschakelt, gaat het systeem niet in standbystand en kan er gegevensverlies optreden.

Als u de computer handmatig wilt uitschakelen, houdt u de aan/uit-knop minstens vier seconden ingedrukt.Op sommige modellen kunt u met het hulpprogramma *Computer Setup* (Computerinstellingen) de configuratie van de aan/uit-knop veranderen, zodat deze als een normale aan/uit-schakelaar fungeert.

Raadpleeg de handleiding *Computerinstellingen* op de *documentatie- en diagnose-*cd voor meer informatie over *Computer Setup* (Computerinstellingen).

### Meer informatie

Raadpleeg de *documentatie- en diagnose*-cd voor meer productinformatie in de gebruiksvriendelijke PDF-bestandsindeling. Deze cd bevat de volgende publicaties:

- Snel aan de slag (beschikbaar in gedrukte vorm en als Adobe Acrobat PDF-bestand op de documentatie-cd) Bevat informatie voor het aansluiten van de computer en de randapparatuur.
- Aan de slag (beschikbaar in gedrukte vorm en als PDF-bestand op de documentatie-cd) Bevat informatie over het installeren van meegeleverde software. Bovendien vindt u hier hulp bij het oplossen van eenvoudige problemen die zich tijdens de installatie eventueel kunnen voordoen.
- Handleiding voor de hardware (PDF-bestand op de documentatie-cd) Bevat een overzicht van de hardware, instructies voor het upgraden van deze computer en informatie over het geheugen, de voeding en de batterij van de real-timeklok.

- Handleiding Computerinstellingen (PDF-bestand op de documentatie-cd) Bevat instructies voor het gebruik van het hulpprogramma Computer Setup (Computerinstellingen) om de computerconfiguratie te wijzigen in verband met onderhoud of de installatie van nieuwe hardware.
- Handleiding Desktop Management (PDF-bestand op de documentatie-cd) Deze handleiding bevat definities en praktische instructies voor de beveiligingsvoorzieningen en de functies van Intelligent Manageability (Client Management), die op bepaalde modellen vooraf zijn geïnstalleerd.
- Handleiding Netwerk- en Internetcommunicatie (PDF-bestand op de cd) Biedt elementaire informatie over netwerken en instructies voor de installatie van stuurprogramma's en het gebruik van de netwerkadapter die op bepaalde desktopmodellen is geïnstalleerd. Deze handleiding bevat bovendien informatie over Internet Service Providers en Internet.
- Handleiding Problemen oplossen (PDF-bestand op de cd) Een uitgebreide handleiding met nuttige tips en scenario's voor het oplossen van eventuele problemen met de hardware of software van deze computer. Bevat informatie over foutcodes en instructies voor het werken met het diagnoseprogramma.
- Informatie over veiligheid en voorschriften (PDF-bestand op de documentatie-cd) Hierin vindt u veiligheidsvoorschriften en kennisgevingen conform de richtlijnen van diverse landen.

Wanneer u niet beschikt over een optische drive die cd's kan lezen, kunt u de productdocumentatie downloaden vanaf de website http://www.hp.com/support. Selecteer uw land en taal, selecteer See support and troubleshooting information, typ het modelnummer van de computer en druk op Enter.

### Werken met de documentatie- en diagnose-cd

1. Plaats de cd in de optische drive.

De software op de cd controleert de landinstellingen van Windows. Dit kan even duren. Als er geen recente versie van Adobe Acrobat of Acrobat Reader op de computer wordt aangetroffen, wordt dit programma automatisch vanaf de cd geïnstalleerd.

2. Volg de instructies op het scherm om de installatie te voltooien.

Het menu en de publicaties worden weergegeven in de taal die u heeft gekozen bij het installeren van het systeem of die u later bij de landinstellingen van Windows heeft opgegeven. Als u in Landinstellingen een taal heeft geselecteerd die niet beschikbaar is op de cd, worden het menu en de handleidingen in het Engels weergegeven.

3. Klik op de titel van de handleiding die u wilt raadplegen.

Als de optische drive na twee minuten nog niet heeft gereageerd, is mogelijk de functie voor automatisch afspelen niet ingeschakeld in Windows.

Als de documentatie- en diagnose-cd niet automatisch wordt gestart, doet u het volgende:

- 1. Klik op **Start > Uitvoeren**.
- 2. Typ:

### X:\doclib.exe

waarbij u  $\mathbf{X}$  vervangt door de schijfaanduiding van de optische drive.

3. Klik op **OK**.

Als de computer is voorzien van het besturingssysteem Linux, wordt de documentatie- en diagnose-cd niet automatisch gestart. Om de documenten op de cd te lezen, kunt u Adobe Acrobat Reader for Linux vanaf de website www.adobe.com downloaden en installeren.

### Voordat u belt voor technische ondersteuning

Als er een probleem met de computer is, probeert u aan de hand van de onderstaande maatregelen de oorzaak van het probleem te achterhalen vóórdat u belt om technische ondersteuning te vragen.

- Voer het diagnoseprogramma uit. Raadpleeg de handleiding Problemen oplossen op de documentatie- en diagnose-cdvoor meer informatie.
- Voer de DPS-zelftest (Drive Protection System) uit vanuit het hulpprogramma Computer Setup (Computerinstellingen).
   Raadpleeg de Handleiding *Computerinstellingen* op de *documentatie- en diagnose-*CD voor meer informatie.

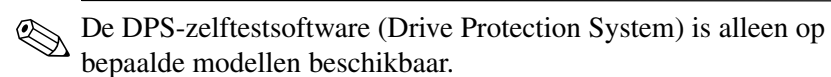

- Controleer of het aan/uit-lampje aan de voorkant van de computer knippert in de kleur rood. Deze knipperende lampjes geven foutcodes aan, waarmee u een diagnose van het probleem kunt stellen. Zie "Diagnoselampjes en geluidssignalen" op pagina 26 in deze handleiding voor meer informatie.
- Als er geen beeld wordt weergegeven op het scherm, sluit u de monitor aan op een andere monitoraansluiting op de computer (indien aanwezig). Of u kunt de monitor vervangen door een andere monitor waarvan u weet dat deze goed functioneert.

- Als u gebruikmaakt van een netwerk, sluit u een andere computer met een andere kabel aan op de netwerkaansluiting. Misschien is er een probleem met de netwerkaansluiting of de netwerkkabel.
- Als u onlangs nieuwe hardware heeft geïnstalleerd, verwijdert u deze hardware om te zien of de computer dan wel goed werkt.
- Als u onlangs nieuwe software heeft geïnstalleerd, verwijdert u deze software om te zien of de computer dan wel goed werkt.
- Start de computer op in de Veilige modus van Windows om te zien of de computer kan worden opgestart wanneer niet alle stuurprogramma's worden geladen. Kies bij het opstarten van het besturingssysteem de optie om gebruik te maken van de laatste bekende juiste configuratie.
- Raadpleeg de uitgebreide online technische ondersteuning op de website www.hp.com/support.
- Raadpleeg de "Tips" op pagina 12 van deze handleiding voor meer algemene tips.
- Raadpleeg de uitvoerige Handleiding Problemen oplossen op de documentatie- en diagnose-cdvoor meer gedetailleerde informatie.
- Start de cd *Restore Plus!*.

**VOORZICHTIG:** Wanneer u de cd Restore Plus! uitvoert, worden a alle gegevens op de vaste schijf gewist.

HP Instant Support Professional Edition biedt u de mogelijkheid om problemen met de computer zelf online op te lossen. Als u contact wilt opnemen met een ondersteuningsmedewerker van HP, gebruikt u de online chatfunctie van HP Instant Support Professional Edition, die te bereiken is via: www.hp.com/go/ispe. Bezoek het Business Support Center (BSC) op www.hp.com/go/bizsupport voor actuele online informatie, software en stuurprogramma's, aankondigingen en een wereldwijde gemeenschap van HP gebruikers en HP experts.

Als het noodzakelijk is dat u telefonisch contact opneemt met HP ondersteuning, houd dan rekening met de volgende punten om ervoor te zorgen dat u goed geholpen kunt worden:

- Zorg dat u aan de computer zit wanneer u belt.
- Noteer van tevoren de serienummers van de computer en de monitor, alsmede het productidentificatienummer.
- Reserveer voldoende tijd om het probleem samen met de ondersteuningsmedewerker op te lossen.
- Verwijder alle hardware die onlangs aan het systeem is toegevoegd.
- Verwijder alle software die onlangs is geïnstalleerd.
- Start de cd *Restore Plus!*.

**VOORZICHTIG:** Wanneer u de cd Restore Plus! uitvoert, worden alle gegevens op de vaste schijf gewist.

Voor verkoopinformatie en garantie-uitbreidingen (HP Care Pack) belt u met een geautoriseerde partner of dealer.

### Tips

Raadpleeg bij kleinere problemen met de computer, de monitor of de software de onderstaande lijst met algemene suggesties voordat u verdere actie onderneemt:

Controleer of de computer en de monitor op een goed werkend stopcontact zijn aangesloten.

- Controleer of de spanningsschakelaar (aanwezig op bepaalde modellen) is ingesteld op het juiste voltage voor uw locatie (115 V of 230 V).
- Controleer of de computer is ingeschakeld en of het groene aan/uit-lampje brandt.
- Controleer of de monitor is ingeschakeld en of het groene aan/uit-lampje van de monitor brandt.
- Controleer of het aan/uit-lampje aan de voorkant van de computer knippert in de kleur rood. Knipperende lampjes geven foutcodes aan, waarmee u een diagnose van het probleem kunt stellen. Zie "Diagnoselampjes en geluidssignalen" op pagina 26 in deze handleiding voor meer informatie.
- Zet de helderheid en het contrast van de monitor hoger als het scherm te donker is.
- Druk op een willekeurige toets en houd deze ingedrukt. Als u een geluidssignaal hoort, werkt het toetsenbord goed.
- Controleer of alle kabels goed op de juiste connectoren zijn aangesloten.
- Activeer de computer door op een willekeurige toets op het toetsenbord te drukken of door de aan/uit-knop in te drukken. Als het systeem in de standbystand blijft, schakelt u de computer uit door de aan/uit-knop gedurende ten minste vier seconden ingedrukt te houden. Vervolgens drukt u nogmaals op de aan/uit-knop om de computer opnieuw te starten. Als het systeem niet uitgeschakeld kan worden, ontkoppelt u het netsnoer. Na enkele seconden sluit u het netsnoer opnieuw aan. De computer wordt nu opnieuw opgestart indien in Computer Setup (Computerinstellingen) de optie voor automatisch starten na stroomuitval is ingesteld. Als de computer niet opnieuw start, drukt u de aan/uit-knop in om de computer te starten.

- Configureer de computer opnieuw nadat u een uitbreidingskaart of een andere optie heeft geïnstalleerd die niet Plug and Playcompatibel is. Zie "Problemen bij de installatie van hardware oplossen" op pagina 22 voor meer informatie.
- Controleer of alle noodzakelijke stuurprogramma's zijn geïnstalleerd. Wanneer u bijvoorbeeld een printer gebruikt, moet er een printerstuurprogramma voor de betreffende printer zijn geïnstalleerd.
- Verwijder alle media waarmee de computer kan worden opgestart (diskette, cd of USB-apparaat) voordat u de computer inschakelt.
- Als u een ander besturingssysteem gebruikt dan het besturingssysteem dat in de fabriek is geïnstalleerd, controleert u of dit wordt ondersteund door uw systeem.
- Als er op het systeem meerdere videobronnen geïnstalleerd zijn (geïntegreerd of PCI- of PCI-Express-adapters; geïntegreerde video is alleen op bepaalde modellen beschikbaar) en er één monitor aanwezig is, moet de monitor worden aangesloten op de monitorconnector van de videobron die als primaire VGA-adapter is geconfigureerd. Tijdens het opstarten worden de overige monitorconnectoren uitgeschakeld. Als de monitor op een van deze connectoren is aangesloten, zal de monitor niet werken. U kunt in Computer Setup (Computerinstellingen) instellen welke bron de standaard VGA-adapter is.

**VOORZICHTIG:** Wanneer de computer is aangesloten op een stopcontact, is er altijd spanning aanwezig op de systeemkaart. Haal de netsnoerstekker uit het stopcontact voordat u de computer opent, zodat u het risico van schade aan de systeemkaart en andere onderdelen beperkt.

### Problemen oplossen

In dit gedeelte komen problemen aan de orde die zich tijdens de eerste configuratie kunnen voordoen. Een uitgebreide Handleiding *Problemen oplossen* vindt u op de *documentatie- en diagnose*-cd en op de website http://www.hp.com/support. Selecteer uw land en taal, selecteer **See support and troubleshooting information**, typ het modelnummer van de computer en druk op **Enter**.

### Algemene problemen oplossen

Het is mogelijk dat u de algemene problemen die in dit gedeelte worden beschreven gemakkelijk zelf kunt oplossen. Neem contact op met een Business Partner als het probleem blijft optreden en u niet in staat bent het te verhelpen, of als u dit liever niet zelf doet.

| -3 F                                                                                                    |                                                                     |                                                                                                    |  |
|----------------------------------------------------------------------------------------------------|---------------------------------------------------------------------|----------------------------------------------------------------------------------------------------|--|
| Probleem                                                                                                    | Oorzaak                                                             | Oplossing                                                                                                    |  |
| De computer is vast-<br>gelopen en kan niet<br>worden uitgescha-<br>keld door op de<br>aan/uit- knop te<br>drukken.                  | Softwarematige bestu-<br>ring van<br>de aan/uit-knop<br>werkt niet. | Druk op de aan/uit-knop en houd<br>deze gedurende minimaal vier<br>seconden ingedrukt, totdat de<br>computer wordt uitgeschakeld. |  |
| Computer reageert<br>niet op USB-toetsen-<br>bord of USB-muis.                                                                       | Computer is in de standbystand.                                     | Druk kort op de aan/uit-knop<br>om de computer te activeren.                                                                      |  |
|                                                                                                    | Het systeem is vastge-<br>lopen.                                    | Start de computer opnieuw op.                                                                                                    |  |
| <b>VOORZICHTIG:</b> Als u probeert de computer te activeren vanuit de <b>standbystand</b> , houd dan de aan/uit-knop niet langer dan |                                                                     |                                                                                                    |  |

#### Algemene problemen oplossen

**VOORZICHTIG:** Als u probeert de computer te activeren vanuit de **standbystand**, houd dan de aan/uit-knop niet langer dan vier seconden ingedrukt. Anders wordt de computer uitgeschakeld, waarbij alle niet-opgeslagen gegevens verloren gaan.

| Probleem                                                                          | Oorzaak                                                                                                    | Oplossing                                                                                                    |
|-----------------------------------------------------------------------------------|----------------------------------------------------------------------------------------------------|----------------------------------------------------------------------------------------------------|
| De datum en tijd<br>worden niet juist<br>weergegeven.                             | De batterij van de<br>real-timeklok moet wel-<br>licht worden vervan-<br>gen.<br>Door de compu-<br>ter op een wer-<br>kend stopcontact<br>aan te sluiten,<br>kunt u de levens-<br>duur van de bat-<br>terij van de real-<br>timeklok verlen-<br>gen. | Stel eerst de datum en de<br>tijd opnieuw in via het <b>Configu-</b><br><b>ratiescherm</b> (u kunt hiervoor<br>ook Computer Setup (Computerin-<br>stellingen) gebruiken). Vervang de<br>batterij van de real- timeklok als<br>het probleem zich blijft voordoen.<br>Raadpleeg de <i>Handleiding</i><br>voor de hardware op de docu-<br>mentatie- en diagnose-CD voor<br>informatie over het vervangen<br>van de batterij of neem contact<br>op met een geautoriseerde Busi-<br>ness Partner om de batterij<br>te vervangen. |
| Cursor kan niet<br>worden verplaatst<br>met de pijltoetsen<br>op het toetsenbord. | Mogelijk is de<br><b>Num Lock</b> -toets inge-<br>schakeld.                                                                                                    | Druk op <b>Num Lock</b> . U kunt<br>de pijltoetsen alleen gebruiken<br>wanneer het Num Lock-lampje<br>NIET brandt. De <b>Num Lock</b> -<br>toets kan met Computer Setup<br>(Computerinstellingen) worden<br>uitgeschakeld (en weer ingescha-<br>keld).                                                                                                    |
| Kap of toegangspa-<br>neel van de compu-<br>ter kan niet worden<br>verwijderd.    | Smart Cover Lock<br>(een functie op een<br>aantal modellen)<br>is vergrendeld.<br>Deze voor-<br>ziening is<br>niet op alle<br>modellen<br>beschikbaar.                                                                                               | Ontgrendel het Smart Cover Lock<br>met behulp van Computer Setup<br>(Computerinstellingen).<br>U kunt bij HP een Smart Cover<br>FailSafe-sleutel aanschaffen,<br>waarmee u het Smart Cover Lock<br>handmatig kunt ontgrendelen.<br>U heeft deze sleutel nodig als<br>u het wachtwoord bent vergeten,<br>bij stroomuitval of bij een compu-<br>terstoring.                                                                                                    |

| Probleem                            | Oorzaak                                                                                          | Oplossing                                                                                                    |
|-------------------------------------|--------------------------------------------------------------------------------------------------|----------------------------------------------------------------------------------------------------|
| Het prestatieniveau<br>is erg laag. | De processor is te heet.                                                                         | <ol> <li>Zorg ervoor dat de<br/>luchtaanvoer naar<br/>de computer niet is<br/>geblokkeerd. Laat voor de<br/>benodigde ventilatie aan de<br/>achterkant van de eenheid<br/>en boven de monitor 10 cm<br/>ruimte vrij.</li> </ol> |
|                                     |                                                                                                  | <ol> <li>Controleer of de ventilatoren<br/>zijn aangesloten en goed<br/>werken (sommige ventilatoren<br/>werken alleen bij behoefte).</li> </ol>                                                                                |
|                                     |                                                                                                  | <ol> <li>Controleer of het koelelement<br/>van de processor goed is<br/>bevestigd.</li> </ol>                                                                                                    |
|                                     | Vaste schijf is vol.                                                                             | Verplaats gegevens van de<br>vaste schijf naar een ander<br>opslagmedium om ruimte op<br>de vaste schijf vrij te maken.                                                                                                    |
|                                     | Weinig geheugen<br>beschikbaar.                                                                  | Voeg extra geheugen toe.                                                                                                    |
|                                     | Vaste schijf gefrag-<br>menteerd.                                                                | Defragmenteer de vaste schijf.                                                                                                    |
|                                     | Een eerder uitgevoerd<br>programma heeft<br>het gereserveerde<br>geheugen niet vrijge-<br>geven. | Start de computer opnieuw op.                                                                                                    |
|                                     | Virus aanwezig op<br>de vaste schijf.                                                            | Voer een antivirusprogramma uit.                                                                                                    |
|                                     | Te veel applicaties geopend.                                                                     | <ol> <li>Sluit overbodige applicaties<br/>om geheugen vrij te maken.</li> <li>Voeg extra geheugen toe.</li> </ol>                                                                                                    |

| Probleem                                         | Oorzaak                                                                                                    | Oplossing                                                                                                    |
|--------------------------------------------------|----------------------------------------------------------------------------------------------------|----------------------------------------------------------------------------------------------------|
| Het prestatieniveau<br>is erg laag.<br>(vervolg) | Sommige<br>softwaretoepassingen,<br>en meer bepaald<br>spellen, kunnen veel<br>vergen van het<br>grafisch subsysteem. | <ol> <li>Verlaag de schermresolutie<br/>voor de huidige toepassing<br/>of raadpleeg de<br/>documentatie die bij de<br/>toepassing is geleverd voor<br/>suggesties om de prestaties<br/>te verbeteren door<br/>parameters in de toepassing<br/>te wijzigen.</li> </ol> |
|                                                  |                                                                                                    | 2. Voeg extra geheugen toe.                                                                                                    |
|                                                  |                                                                                                    | <ol> <li>Voer een upgrade uit van de<br/>grafische oplossing.</li> </ol>                                                                                                    |
|                                                  | Onbekende oorzaak.                                                                                                    | Start de computer opnieuw op.                                                                                                    |

| Probleem Oorzaak                                                                                                    | Oplossing                                                                                                    |
|----------------------------------------------------------------------------------------------------|----------------------------------------------------------------------------------------------------|
| De computer<br>is automatisch uit-<br>geschakeld en het<br>aan/uit-lampje<br>knippert twee keer<br>in de kleur rood<br>met tussenpozen<br>van een seconde,<br>gevolgd door een<br>pauze van twee<br>seconden, en u<br>hoort twee geluids-<br>signalen. De<br>geluidssignalen<br>worden vijf maal<br>herhaald. Het<br>lampje blijft knippe-<br>ren totdat het pro-<br>bleem is opgelost. | <ol> <li>Controleer of de<br/>ventilatieopeningen van<br/>de computer niet zijn<br/>geblokkeerd en of de<br/>processorventilator werkt.<br/>Laat voor de benodigde<br/>ventilatie aan de achterkant<br/>van de eenheid en boven de<br/>monitor 10 cm ruimte vrij.</li> <li>Open de kap van de<br/>computer, druk op de<br/>aan/uit-knop en controleer<br/>of de ventilator draait.<br/>Als de ventilator niet draait,<br/>controleert u of de kabel van<br/>de ventilator is aangesloten<br/>op de systeemkaart.<br/>Controleer of de ventilator<br/>stevig op zijn plaats zit.</li> <li>Als de ventilator is<br/>aangesloten en stevig<br/>op zijn plaats zit, maar<br/>toch niet draait, vervangt<br/>u de ventilator.</li> <li>Verwijder het koelelement<br/>van de processor en plaats<br/>het koelelement vervolgens<br/>weer terug. Controleer of de<br/>ventilator goed is<br/>aangesloten.</li> <li>Neem contact op met een<br/>Business Partner.</li> </ol> |

| Probleem                                                                               | Oorzaak                                 | Oplossing                                                                                                    |
|----------------------------------------------------------------------------------------|-----------------------------------------|----------------------------------------------------------------------------------------------------|
| De computer<br>kan niet worden<br>ingeschakeld en<br>de lampjes aan<br>de voorkant van | Het systeem kan niet<br>worden gestart. | Druk op de aan/uit-knop en houd<br>deze korter dan 4 seconden inge-<br>drukt. Als het lampje van de vaste<br>schijf groen oplicht, doet u het<br>volgende:                                                                                                    |
| de computer bran-<br>den niet.                                                         |                                         | <ol> <li>Controleer aan de<br/>achterkant van de<br/>voedingseenheid of de<br/>spanningsschakelaar<br/>(aanwezig op bepaalde<br/>modellen) op het juiste<br/>voltage is ingesteld.<br/>Welk voltage juist is,<br/>hangt af van het land<br/>waar u zich bevindt.</li> </ol> |
|                                                                                        |                                         | <ol> <li>Verwijder de<br/>uitbreidingskaarten een<br/>voor een, totdat het lampje<br/>5 V_aux op de systeemkaart<br/>gaat branden.</li> </ol>                                                                                                    |
|                                                                                        |                                         | 3. Vervang de systeemkaart.                                                                                                    |

| Probleem                                                                                     | Oorzaak | Oplossing                                                                                                    |
|----------------------------------------------------------------------------------------------|---------|----------------------------------------------------------------------------------------------------|
| De computer                                                                                  |         | OF                                                                                                    |
| kan niet worden<br>ingeschakeld en<br>de lampjes aan<br>de voorkant van<br>de computer bran- |         | Druk op de aan/uit-knop en houd<br>deze korter dan 4 seconden inge-<br>drukt. Als het lampje van de vaste<br>schijf nu NIET groen oplicht, doet<br>u het volgende:   |
| den niet. <i>(vervolg)</i>                                                                   |         | <ol> <li>Controleer of de computer<br/>is aangesloten op een<br/>werkend stopcontact.</li> </ol>                                                                     |
|                                                                                              |         | <ol> <li>Open de kap en controleer<br/>of de eenheid met de aan/<br/>uit-knop goed is aangesloten<br/>op de systeemkaart.</li> </ol>                                 |
|                                                                                              |         | <ol> <li>Controleer of beide<br/>voedingskabels goed<br/>op de systeemkaart zijn<br/>aangesloten.</li> </ol>                                                         |
|                                                                                              |         | <ol> <li>Controleer of het lampje</li> <li>V_aux op de systeemkaart<br/>brandt. Als dit lampje brandt,<br/>vervangt u de eenheid met<br/>de aan/uit-knop.</li> </ol> |
|                                                                                              |         | <ol> <li>Als het lampje 5 V_aux<br/>op de systeemkaart niet<br/>brandt, vervangt u de<br/>voedingseenheid.</li> </ol>                                                |
|                                                                                              |         | 6. Vervang de systeemkaart.                                                                                                    |

#### ΛL L L Jal) 7.

### Problemen bij de installatie van hardware oplossen

Wanneer u een extra schijfeenheid, een uitbreidingskaart of andere hardware toevoegt of verwijdert, kan het nodig zijn de computer opnieuw te configureren. Als u een Plug and Play-apparaat installeert, wordt dit in Windows XP automatisch herkend, waarna de configuratie wordt bijgewerkt. Als u een apparaat installeert dat niet compatibel is met Plug and Play, is het noodzakelijk dat u de computer opnieuw configureert nadat de installatie van de nieuwe hardware is voltooid. In Windows XP gebruikt u hiervoor de **Wizard Hardware toevoegen**. Volg de instructies van de wizard die op het scherm worden weergegeven.

| <b>I</b>                                                                     |                                                                                                    |                                                                                                    |
|------------------------------------------------------------------------------|----------------------------------------------------------------------------------------------------|----------------------------------------------------------------------------------------------------|
| Probleem                                                                     | Oorzaak                                                                                                    | Oplossing                                                                                                    |
| Nieuwe apparatuur<br>wordt niet herkend<br>als onderdeel van<br>het systeem. | Apparaat is niet<br>goed geplaatst<br>of aangesloten.                                                            | Controleer of het apparaat<br>goed is aangesloten en of de<br>pinnen van de connector niet<br>verbogen zijn.                                                   |
|                                                                              | Een gegevens- of<br>voedingskabel van<br>het nieuwe externe<br>apparaat is niet<br>goed aangesloten.             | Controleer of alle kabels<br>goed zijn aangesloten en of<br>de pinnen in de kabel of de<br>connector niet verbogen zijn.                                       |
|                                                                              | Het nieuwe apparaat<br>is niet ingeschakeld.                                                                     | Schakel de computer uit, schakel<br>het externe apparaat in en scha-<br>kel vervolgens de computer<br>weer in om het apparaat in het<br>systeem te integreren. |
|                                                                              | U heeft de wijzigingen<br>in de configuratie<br>niet geaccepteerd<br>toen het systeem u<br>hierover informeerde. | Start de computer opnieuw op<br>en volg de instructies voor het<br>accepteren van de wijzigingen.                                                              |

#### Problemen bij de installatie van hardware oplossen

| Probleem                                                                                  | Oorzaak                                                                                                    | Oplossing                                                                                                    |
|-------------------------------------------------------------------------------------------|----------------------------------------------------------------------------------------------------|----------------------------------------------------------------------------------------------------|
| Nieuwe apparatuur<br>wordt niet herkend<br>als onderdeel van<br>het systeem.<br>(vervolg) | Een Plug and<br>Play-kaart wordt<br>mogelijk niet<br>automatisch<br>geconfigureerd<br>als de standaard-<br>configuratie een<br>conflict met andere<br>apparaten<br>veroorzaakt. | Gebruik Apparaatbeheer<br>van Windows XP om de auto-<br>matische instellingen voor de<br>kaart uit te schakelen en een<br>basisconfiguratie te kiezen die<br>geen conflict met systeembron-<br>nen veroorzaakt. U kunt ook<br>Computer Setup (Computerin-<br>stellingen) gebruiken om appa-<br>raten opnieuw te configureren of<br>uit te schakelen en zodoende<br>het conflict op te lossen. |
| Computer start<br>niet op.                                                                | Er zijn verkeerde<br>geheugenmodules<br>geïnstalleerd of er<br>zijn geheugenmodules<br>op de verkeerde<br>locatie geplaatst.                                                    | <ol> <li>Raadpleeg de documentatie<br/>bij de computer om te<br/>controleren of u de juiste<br/>geheugenmodules gebruikt<br/>en of deze modules op<br/>de juiste manier zijn<br/>geïnstalleerd.</li> </ol>                                                                                                    |
|                                                                                           |                                                                                                    | <ol> <li>Let op de geluidssignalen<br/>en op de lampjes aan de<br/>voorkant van de computer.<br/>Zie "Diagnoselampjes en<br/>geluidssignalen" op<br/>pagina 26 voor mogelijke<br/>oorzaken.</li> </ol>                                                                                                    |
|                                                                                           |                                                                                                    | <ol> <li>Als u het probleem niet<br/>kunt oplossen met de<br/>voorgaande aanwijzingen,<br/>neemt u contact op met een<br/>Business Partner.</li> </ol>                                                                                                    |

#### Problemen bij de installatie van hardware oplossen (vervola)

#### Problemen bij de installatie van hardware oplossen (vervolg)

| Probleem                                                                                                    | Oorzaak                                                                                              | Oplossing                                                                                                    |
|----------------------------------------------------------------------------------------------------|----------------------------------------------------------------------------------------------------|----------------------------------------------------------------------------------------------------|
| Het aan/uit-lampje<br>knippert vijf keer in<br>de kleur rood met<br>tussenpozen van een<br>seconde, gevolgd<br>door een pauze<br>van twee seconden,<br>en u hoort vijf<br>geluidssignalen. De<br>geluidssignalen wor-<br>den vijf maal her-<br>haald. Het lampje<br>blijft knipperen tot-<br>dat het probleem is<br>opgelost. | Het geheugen<br>is verkeerd geïnstal-<br>leerd of defect.                                            | <ol> <li>Verwijder de DIMM's en<br/>plaats deze vervolgens weer<br/>terug. Zet de computer aan.</li> <li>Vervang de DIMM's een<br/>voor een om te bepalen<br/>welke module defect is.</li> <li>Vervang geheugen van<br/>andere leveranciers door<br/>HP geheugen.</li> <li>Vervang de systeemkaart.</li> </ol>                                                                              |
| Het aan/uit-lampje<br>knippert zes keer<br>in de kleur rood met<br>tussenpozen van een<br>seconde, gevolgd<br>door een pauze<br>van twee seconden,<br>en u hoort zes<br>geluidssignalen. De<br>geluidssignalen wor-<br>den vijf maal her-<br>haald. Het lampje<br>blijft knipperen tot-<br>dat het probleem is<br>opgelost.   | De grafische kaart is<br>niet goed geïnstal-<br>leerd of defect, of de<br>systeemkaart is<br>defect. | <ul> <li>Bij een computer met een afzon-<br/>derlijke grafische kaart:</li> <li>1. Verwijder de grafische<br/>kaart en plaats deze<br/>vervolgens weer terug.<br/>Zet de computer aan.</li> <li>2. Vervang de grafische kaart.</li> <li>3. Vervang de systeemkaart.</li> <li>Bij een computer met een geïnte-<br/>greerde grafische controller ver-<br/>vangt u de systeemkaart.</li> </ul> |

| Problemen bij | j de installatie v | an |
|---------------|--------------------|----|
| hardware opl  | lossen (vervolg)   |    |

| Probleem                                                                                                    | Oorzaak             | Oplossing                                                                                                    |
|----------------------------------------------------------------------------------------------------|---------------------|----------------------------------------------------------------------------------------------------|
| Het aan/uit-lampje<br>knippert tien keer in<br>de kleur rood met<br>tussenpozen van een<br>seconde, gevolgd<br>door een pauze<br>van twee seconden,<br>en u hoort tien<br>geluidssignalen. De<br>geluidssignalen wor-<br>den vijf maal her-<br>haald. Het lampje<br>blijft knipperen tot-<br>dat het probleem is<br>opgelost. | Defecte optiekaart. | <ol> <li>Controleer de optiekaarten<br/>door deze een voor een<br/>te verwijderen (wanneer er<br/>meerdere kaarten aanwezig<br/>zijn) en vervolgens de<br/>computer aan te zetten om<br/>te controleren of het probleem<br/>hiermee verholpen is.</li> <li>Wanneer duidelijk wordt<br/>dat het probleem door een<br/>bepaalde optiekaart wordt<br/>veroorzaakt, vervangt u de<br/>defecte kaart.</li> <li>Vervang de systeemkaart.</li> </ol> |

### Diagnoselampjes en geluidssignalen

In dit gedeelte komen de codes aan bod die via lampjes op het voorpaneel worden weergegeven, evenals de geluidssignalen die mogelijk vóór of tijdens de POST worden weergegeven en waar niet altijd een foutcode of tekstbericht bij hoort.

Als u ziet dat er lampjes knipperen op een PS/2-toetsenbord, kijkt u of er ook lampjes knipperen op het voorpaneel van de computer. Raadpleeg de onderstaande tabel voor de betekenis van de codes die door de lampjes op het voorpaneel worden aangegeven.

De geluidssignalen worden 5 maal herhaald en daarna stopgezet. De lampjes op het voorpaneel blijven knipperen totdat het probleem is opgelost.

De aanbevolen handelingen in de onderstaande tabel worden genoemd in de volgorde waarin ze moeten worden uitgevoerd.

| •                                                        | U                    |                                                                                                    |                                                                                      |
|----------------------------------------------------------|----------------------|----------------------------------------------------------------------------------------------------|--------------------------------------------------------------------------------------|
| Activiteit                                               | Geluids-<br>signalen | Mogelijke<br>oorzaak                                                                                                    | Aanbevolen actie                                                                     |
| Groen aan/<br>uit-lampje brandt.                         | Geen                 | Computer is aan.                                                                                                    | Geen                                                                                 |
| Groen aan/<br>uit-lampje knippert<br>elke twee seconden. | Geen                 | Computer staat in<br>de slaapstand<br>Suspend to RAM<br>(alleen beschik-<br>baar op<br>bepaalde model-<br>len) of in de nor-<br>male<br>standbystand. | Geen. Druk op een<br>toets of beweeg de<br>muis als u de computer<br>wilt activeren. |

| PO | ST-r | neldingen  | via  | lampjes           | ор | het | voorp | aneel |
|----|------|------------|------|-------------------|----|-----|-------|-------|
| en | via  | geluidssig | jnal | <b>en</b> (vervol | g) |     |       |       |

| Activiteit                                                                                                    | Geluids-<br>signalen | Mogelijke<br>oorzaak                                                                                                    | Aanbevolen actie                                                                                                    |
|----------------------------------------------------------------------------------------------------|----------------------|----------------------------------------------------------------------------------------------------|----------------------------------------------------------------------------------------------------|
| Het aan/uit- lampje<br>knippert twee keer<br>in de kleur rood met<br>tussenpozen van<br>een seconde,<br>gevolgd door een<br>pauze van twee<br>seconden. De<br>geluidssignalen wor-<br>den vijf maal her-<br>haald. Het lampje<br>blijft knipperen tot-<br>dat het probleem is<br>opgelost. | 2                    | De hittebeveili-<br>ging van de pro-<br>cessor is<br>geactiveerd:<br>Een ventilator is<br>geblokkeerd of<br>werkt niet.<br>OF<br>Het koelelement<br>is niet goed beves-<br>tigd aan de pro-<br>cessor. | <ol> <li>Controleer of de<br/>ventilatieopeningen<br/>van de computer niet<br/>zijn geblokkeerd en of<br/>de<br/>processorventilator<br/>werkt. Laat voor de<br/>benodigde ventilatie<br/>aan de achterkant<br/>van de eenheid en<br/>boven de monitor<br/>10 cm ruimte vrij.</li> <li>Open de kap van<br/>de computer, druk<br/>op de aan/uit-knop<br/>en controleer of de<br/>ventilator draait.<br/>Als de ventilator niet<br/>draait, controleert<br/>u of de kabel van<br/>de ventilator is<br/>aangesloten op<br/>de systeemkaart.<br/>Controleer of de<br/>ventilator stevig<br/>op zijn plaats zit.</li> <li>Als de ventilator<br/>is aangesloten en<br/>stevig op zijn plaats<br/>zit, maar toch niet<br/>draait, vervangt<br/>u de ventilator.</li> </ol> |

| Activiteit                                                                                                    | Geluids-<br>signalen | Mogelijke<br>oorzaak                                                                                                    | Aanbevolen actie                                                                                                    |
|----------------------------------------------------------------------------------------------------|----------------------|----------------------------------------------------------------------------------------------------|----------------------------------------------------------------------------------------------------|
| Het aan/uit-lampje<br>knippert twee keer<br>in de kleur rood<br>met tussenpozen<br>van een seconde,<br>gevolgd door een<br>pauze van twee<br>seconden. De<br>geluidssignalen wor-<br>den vijf maal her-<br>haald. Het lampje<br>blijft knipperen tot-<br>dat het probleem is<br>opgelost.<br>(vervolg) | 2                    | De hittebeveili-<br>ging van de pro-<br>cessor is<br>geactiveerd:<br>Een ventilator is<br>geblokkeerd of<br>werkt niet.<br>OF<br>Het koelelement<br>is niet goed beves-<br>tigd aan de pro-<br>cessor. | <ol> <li>Verwijder het<br/>koelelement van<br/>de processor en<br/>plaats het koelelement<br/>vervolgens weer<br/>terug. Controleer of<br/>het geheel van<br/>ventilator met<br/>koelelement goed op<br/>zijn plaats zit.</li> <li>Neem contact op<br/>met een Business<br/>Partner.</li> </ol> |
| Het aan/uit- lampje<br>knippert drie keer in<br>de kleur rood met<br>tussenpozen van<br>een seconde, gev-<br>olgd door een<br>pauze van twee<br>seconden. De<br>geluidssignalen wor-<br>den vijf maal her-<br>haald. Het lampje<br>blijft knipperen tot-<br>dat het probleem is<br>opgelost.           | 3                    | Processor is niet<br>goed geplaatst of<br>niet geïnstalleerd<br>(wijst niet op een<br>defecte proces-<br>sor).                                                                                         | <ol> <li>Controleer of de<br/>processor geplaatst<br/>is.</li> <li>Verwijder de<br/>processor en plaats<br/>deze vervolgens<br/>weer terug.</li> </ol>                                                                                                    |

| Activiteit                                                                                                    | Geluids-<br>signalen | Mogelijke<br>oorzaak                                              | Aanbevolen actie                                                                                                    |
|----------------------------------------------------------------------------------------------------|----------------------|-------------------------------------------------------------------|----------------------------------------------------------------------------------------------------|
| Het aan/uit- lampje<br>knippert vier keer in<br>de kleur rood met<br>tussenpozen van<br>een seconde,<br>gevolgd door een<br>pauze van twee<br>seconden. De<br>geluidssignalen wor-<br>den vijf maal her-<br>haald. Het lampje<br>blijft knipperen tot-<br>dat het probleem is<br>opgelost. | 4                    | Voeding is uitge-<br>vallen (voeding-<br>seenheid<br>overbelast). | <ol> <li>Open de kap<br/>en controleer<br/>of de 4-aderige<br/>voedingskabel is<br/>aangesloten op<br/>de connector op<br/>de systeemkaart.</li> <li>Controleer of het<br/>probleem door<br/>een apparaat wordt<br/>veroorzaakt door<br/>ALLE aangesloten<br/>apparaten (zoals<br/>vaste schijven,<br/>diskettedrives,<br/>optische-schij-<br/>feenheden en<br/>uitbreidingskaarten)<br/>te verwijderen. Zet<br/>de computer aan.<br/>Als de POST-zelftest<br/>wordt gestart, zet<br/>u de computer uit.<br/>Plaats de apparaten<br/>vervolgens een voor<br/>een terug en herhaal<br/>deze procedure net<br/>zolang totdat het<br/>probleem zich weer<br/>voordoet. Vervang<br/>het apparaat dat het<br/>probleem veroorzaakt.<br/>Voeg de apparaten<br/>een voor een toe om<br/>er zeker van te zijn<br/>welke apparaten<br/>correct functioneren.</li> </ol> |

| PO | ST-r | neldingen | via   | lampjes            | op het | voorpaneel |
|----|------|-----------|-------|--------------------|--------|------------|
| en | via  | geluidssi | ynale | <b>en</b> (vervolg | g)     |            |

| Activiteit                                                                                                    | Geluids-<br>signalen | Mogelijke<br>oorzaak                                                | Aanbevolen actie                                                                                                    |
|----------------------------------------------------------------------------------------------------|----------------------|---------------------------------------------------------------------|----------------------------------------------------------------------------------------------------|
| Het aan/uit-lampje<br>knippert vier keer in                                                                                                    | 4                    | Voeding is uitge-<br>vallen (voeding-                               | <ol> <li>Vervang de<br/>voedingseenheid.</li> </ol>                                                                                           |
| de kleur rood met<br>tussenpozen van<br>een seconde,<br>gevolgd door een<br>pauze van twee<br>seconden. De<br>geluidssignalen wor-<br>den vijf maal her-<br>haald. Het lampje<br>blijft knipperen tot-<br>dat het probleem is<br>opgelost.<br>(vervolg) |                      | seenheid<br>overbelast).                                            | 4. Vervang de<br>systeemkaart.                                                                                                    |
| Het aan/uit- lampje<br>knippert vijf keer in<br>de kleur rood met<br>tussenpozen van<br>een seconde,<br>gevolgd door een                                                                                                    | 5                    | Geheugen defect<br>(gedetecteerd<br>voordat video<br>actief wordt). | <ol> <li>Verwijder de<br/>DIMM's en plaats<br/>deze vervolgens<br/>weer terug. Zet de<br/>computer aan.</li> <li>Vervang de DIMM's</li> </ol> |
| pauze van twee<br>seconden. De<br>geluidssignalen wor-                                                                                                    |                      |                                                                     | een voor een om<br>te bepalen welke<br>module defect is.                                                                                      |
| aen vijt maai her-<br>haald. Het lampje<br>blijft knipperen tot-<br>dat het probleem is<br>opgelost.                                                                                                    |                      |                                                                     | <ol> <li>Vervang geheugen<br/>van andere<br/>leveranciers door<br/>HP geheugen.</li> </ol>                                                    |
| 10                                                                                                    |                      |                                                                     | <ol> <li>Vervang de<br/>systeemkaart.</li> </ol>                                                                                              |

| Activiteit                                                                                                    | Geluids-<br>signalen | Mogelijke<br>oorzaak                                                            | Aanbevolen actie                                                                                                    |
|----------------------------------------------------------------------------------------------------|----------------------|---------------------------------------------------------------------------------|----------------------------------------------------------------------------------------------------|
| Het aan/uit- lampje<br>knippert zes keer in<br>de kleur rood met<br>tussenpozen van<br>een seconde,<br>gevolgd door een<br>pauze van twee<br>seconden. De<br>geluidssignalen wor-<br>den vijf maal her-<br>haald. Het lampje<br>blijft knipperen tot-<br>dat het probleem is<br>opgelost.   | 6                    | Grafische kaart<br>defect (gedetec-<br>teerd voordat<br>video actief<br>wordt). | <ul> <li>Bij een computer met een<br/>afzonderlijke grafische<br/>kaart: <ol> <li>Verwijder de<br/>grafische kaart<br/>en plaats deze<br/>vervolgens weer<br/>terug. Zet de<br/>computer aan.</li> <li>Vervang de grafische<br/>kaart.</li> <li>Vervang de<br/>systeemkaart.</li> </ol> </li> <li>Bij een computer met een<br/>geïntegreerde grafische<br/>controller vervangt u de<br/>systeemkaart.</li> </ul> |
| Het aan/uit- lampje<br>knippert zeven keer<br>in de kleur rood<br>met tussenpozen<br>van een seconde,<br>gevolgd door een<br>pauze van twee<br>seconden. De<br>geluidssignalen wor-<br>den vijf maal her-<br>haald. Het lampje<br>blijft knipperen tot-<br>dat het probleem is<br>opgelost. | 7                    | Systeemkaart<br>defect (gedetec-<br>teerd voordat<br>video actief<br>wordt).    | Vervang de systeemkaart.                                                                                                    |

| PO | ST-r | neldingen | via   | lampjes            | op het | voorpaneel |
|----|------|-----------|-------|--------------------|--------|------------|
| en | via  | geluidssi | ynale | <b>en</b> (vervolg | g)     |            |

|   | Activiteit                                                                                                    | Geluids-<br>signalen | Mogelijke<br>oorzaak                                                         | Aanbevolen actie                                                                                                    |
|---|----------------------------------------------------------------------------------------------------|----------------------|------------------------------------------------------------------------------|----------------------------------------------------------------------------------------------------|
|   | Het aan/uit-lampje<br>knippert acht keer<br>in de kleur rood<br>met tussenpozen<br>van een seconde,<br>gevolgd door een<br>pauze van twee<br>seconden. De<br>geluidssignalen wor-<br>den vijf maal her-<br>haald. Het lampje<br>blijft knipperen tot-<br>dat bet probloom is | 8                    | ROM defect<br>(op basis van ver-<br>keerde check-<br>sum).                   | <ol> <li>Voer een flash uit<br/>van het<br/>systeem-ROM met<br/>behulp van een<br/>ROMPaq-diskette.<br/>Zie het gedeelte<br/>"ROM-flash" in de<br/>Handleiding Desktop<br/>Management op de<br/>documentatie- en<br/>diagnose-CD.</li> <li>Vervang de</li> </ol>                |
|   | opgelost.                                                                                                    |                      |                                                                              | systeemkaart.                                                                                                    |
| _ | Het aan/uit-lampje<br>knippert negen keer<br>in de kleur rood<br>met tussenpozen<br>van een seconde,<br>gevolgd door een<br>pauze van twee<br>seconden. De<br>geluidssignalen wor-<br>den vijf maal her-<br>haald. Het lampje                                                | 9                    | De computer<br>wordt wel inge-<br>schakeld, maar<br>kan niet opstar-<br>ten. | <ol> <li>Controleer aan de<br/>achterkant van de<br/>voedingseenheid of de<br/>spanningsschakelaar<br/>(aanwezig op<br/>bepaalde modellen)<br/>op het juiste voltage<br/>is ingesteld. Welk<br/>voltage juist is, hangt<br/>af van het land waar<br/>u zich bevindt.</li> </ol> |
|   | blijtt knipperen tot-<br>dat het probleem is                                                                                                    |                      |                                                                              | <ol> <li>Vervang de<br/>systeemkaart.</li> </ol>                                                                                                    |
|   | opgelosi.                                                                                                    |                      |                                                                              | <ol> <li>Vervang de<br/>processor.</li> </ol>                                                                                                    |

| Activiteit                                                                                                    | Geluids-<br>signalen | Mogelijke<br>oorzaak     | Aanbevolen actie                                                                                                    |
|----------------------------------------------------------------------------------------------------|----------------------|--------------------------|----------------------------------------------------------------------------------------------------|
| Het aan/uit- lampje<br>knippert tien keer in<br>de kleur rood met<br>tussenpozen van<br>een seconde, gev-<br>olgd door een<br>pauze van twee<br>seconden. De<br>geluidssignalen wor-<br>den vijf maal her-<br>haald. Het lampje<br>blijft knipperen tot-<br>dat het probleem is<br>opgelost. | 10                   | Defecte optie-<br>kaart. | <ol> <li>Controleer de<br/>optiekaarten (door<br/>deze een voor een te<br/>verwijderen wanneer<br/>er meerdere kaarten<br/>aanwezig zijn) en<br/>vervolgens de<br/>computer aan te<br/>zetten om te<br/>controleren of het<br/>probleem hiermee<br/>verholpen is.</li> <li>Wanneer duidelijk<br/>wordt dat het<br/>probleem door<br/>een bepaalde<br/>grafische kaart<br/>wordt veroorzaakt,<br/>vervangt u de<br/>defecte kaart.</li> <li>Vervang de<br/>systeemkaart.</li> </ol> |

| Activiteit                                                           | Geluids-<br>signalen | Mogelijke<br>oorzaak                       | Aanbevolen actie                                                                                                    |
|----------------------------------------------------------------------|----------------------|--------------------------------------------|----------------------------------------------------------------------------------------------------|
| Systeem wordt niet<br>ingeschakeld en er<br>branden geen<br>lampjes. | Geen                 | Het systeem kan<br>niet worden<br>gestart. | Druk op de aan/uit-knop<br>en houd deze korter dan<br>4 seconden ingedrukt.<br>Als het lampje van de<br>vaste schijf groen oplicht,<br>doet u het volgende:                                                                                     |
|                                                                      |                      |                                            | <ol> <li>Controleer of de<br/>spanningsschakelaar<br/>aan de achterkant<br/>van de voedingseen-<br/>heid op het juiste vol-<br/>tage is ingesteld.<br/>Welk voltage juist is,<br/>hangt af van het<br/>land waar u zich<br/>bevindt.</li> </ol> |
|                                                                      |                      |                                            | <ol> <li>Verwijder de<br/>uitbreidingskaarten<br/>een voor een, totdat<br/>het lampje 5 V_aux<br/>op de systeemkaart<br/>gaat branden.</li> </ol>                                                                                               |
|                                                                      |                      |                                            | <ol> <li>Vervang de<br/>systeemkaart.</li> </ol>                                                                                                    |
|                                                                      |                      |                                            | OF                                                                                                    |
|                                                                      |                      |                                            | Druk op de aan/uit-knop<br>en houd deze korter dan<br>4 seconden ingedrukt.                                                                                                    |

| Activiteit                                                                     | Geluids-<br>signalen | Mogelijke<br>oorzaak                       | Aanbevolen actie                                                                                                    |
|--------------------------------------------------------------------------------|----------------------|--------------------------------------------|----------------------------------------------------------------------------------------------------|
| Systeem wordt niet<br>ingeschakeld en er<br>branden geen<br>lampjes. (vervolg) | Geen                 | Het systeem kan<br>niet worden<br>gestart. | <ul> <li>Aanbevolen actie</li> <li>Als het lampje van de<br/>vaste schijf nu NIET groen<br/>oplicht, doet u het vol-<br/>gende: <ol> <li>Controleer of<br/>de computer is<br/>aangesloten op een<br/>werkend stopcontact.</li> </ol> </li> <li>Open de kap en<br/>controleer of de<br/>eenheid met de<br/>aan/uit-knop goed<br/>is aangesloten op<br/>de systeemkaart.</li> <li>Controleer of beide<br/>voedingskabels goed<br/>op de systeemkaart<br/>zijn aangesloten.</li> <li>Controleer of het</li> </ul> |
|                                                                                |                      |                                            | <ul> <li>4. Controleer of her<br/>lampje 5 V_aux<br/>op de systeemkaart<br/>brandt. Als dit<br/>lampje brandt,<br/>vervangt<br/>u de eenheid met<br/>de aan/uit-knop.</li> <li>5. Als het lampje<br/>5 V_aux op de<br/>systeemkaart niet<br/>brandt, vervangt u<br/>de voedingseenheid</li> </ul>                                                                                                    |
|                                                                                |                      |                                            | <ol> <li>6. Vervang de<br/>systeemkaart.</li> </ol>                                                                                                    |